## TUGAS KEAMANAN JARINGAN KOMPUTER

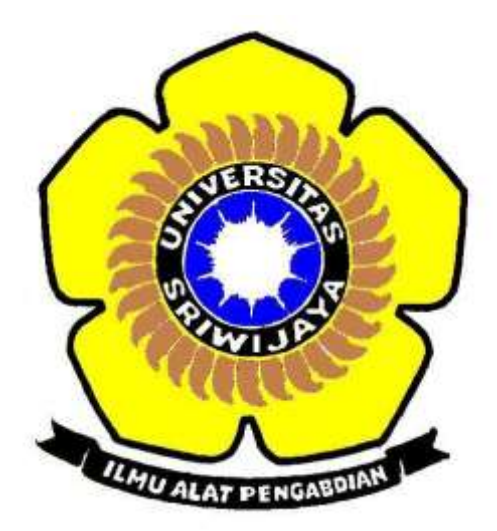

DISUSUN OLEH: RATIH HANDAYANI 09011181419037 DOSEN PEMBIMBING: Dr. Deris Stiawan, M.T.

JURUSAN SISTEM KOMPUTER FAKULTAS ILMU KOMPUTER UNIVERSITAS SRIWIJAYA

2018

## **Cracking Password Sistem Operasi Windows**

Pada tugas kali ini, akan dilakukan serangan terhadap password yang lemah dan tidak memakan waktu yang cukup lama untuk melakukan pencurian password dengan menggunakan software pwdump dan cain and abel. Berikut ini adalah langkah yang dilakukan untuk meretas sebuah password:

 Buka command prompt, lalu panggil folder dimana kita menyimpan pwdump. Dalam hal ini saya menyimpannya pada direktori D.

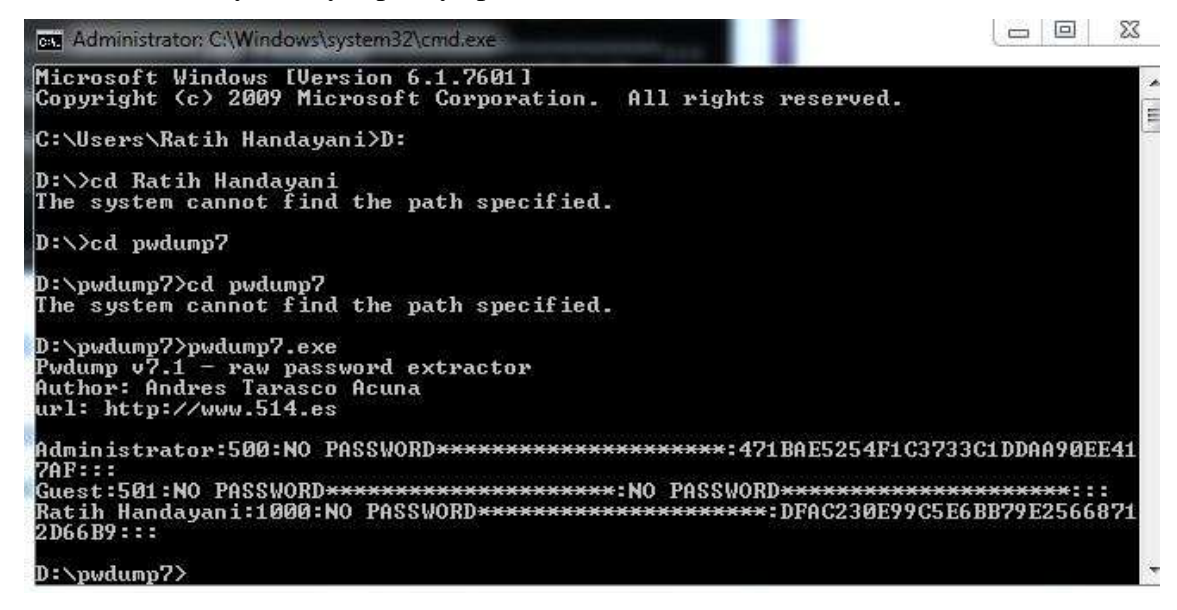

 Kemudian ubah hsh password menjadi file .txt seperti gambar berikut. Pada gambar berikut file .txt diberi nama new\_hash.txt.

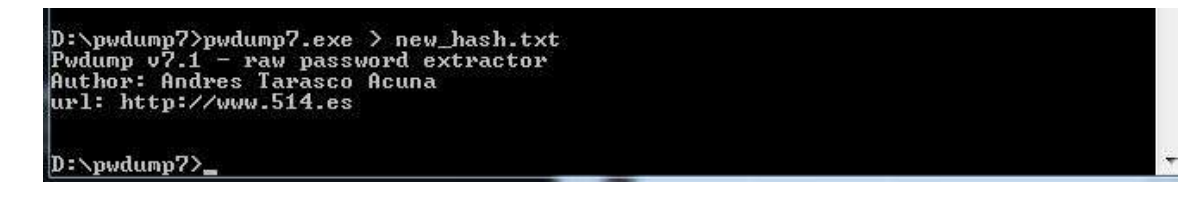

 Buka aplikasi cain and abel dengan cara run as administrator. Setelah itu masuk ke direktori cracker seperti gambar berikut.

| coders 9 Network             | ing Snitter of Cracke | r 🔕 Traceroute | CCDU & Wweless   | D Query |         |           |      |     |
|------------------------------|-----------------------|----------------|------------------|---------|---------|-----------|------|-----|
| -                            | User Nome             | LM Password    | < 8 NT Patrovord | LM Hash | NT Hash | challenge | Туре | Not |
| & NTLM Hast                  |                       |                |                  |         |         |           |      |     |
| WV2 Hashes (<br>Cache Hashe- |                       |                |                  |         |         |           |      |     |
| files (0)                    |                       |                |                  |         |         |           |      |     |
| JOS-MD5 H                    |                       |                |                  |         |         |           |      |     |
| K-MD5 H                      |                       |                |                  |         |         |           |      |     |
| MD5 Hashi                    |                       |                |                  |         |         |           |      |     |
| MDS Hashe                    |                       |                |                  |         |         |           |      |     |
| MD5 Hasha                    |                       |                |                  |         |         |           |      |     |
| -HMAC Hax                    |                       |                |                  |         |         |           |      |     |
| -30ES (0)                    |                       |                |                  |         |         |           |      |     |
| Hashes (0)                   |                       |                |                  |         |         |           |      |     |
| A Hashes (0)                 |                       |                |                  |         |         |           |      |     |
| A-1 Hathes (0)               |                       |                |                  |         |         |           |      |     |
| IA-2 Hashes (0)              |                       |                |                  |         |         |           |      |     |
| EMD-160 Hash                 | 2/1                   |                |                  |         |         |           | -    |     |

4. Setelah itu pilih menu cracker LM & NTLM Hashes dan pilih tools tanda "plus". Kemudian akan muncul kotak dialog seperti gambar berikut.

| <ul> <li>Import Hashes fr</li> </ul> | om local system —  |    |   |
|--------------------------------------|--------------------|----|---|
| 🔲 Include Pass                       | word History Hashe | es |   |
| Import Hashes fr                     | om a text file     |    |   |
|                                      |                    |    | - |
|                                      |                    |    |   |
| Import Hashes fr                     | om a SAM databas   | se |   |
| SAM Filename                         |                    |    |   |
|                                      |                    |    |   |
| Boot Key (HEX)                       |                    |    |   |
|                                      |                    |    |   |
|                                      |                    |    |   |

5. Kemudian pilih import hashes from a text file dan masukkan file .txt yang telah disimpan tadi. Lalu pilih next.

 Setelah mendapatkan hash di cain and abel kemudian pilih user yang digunakan. Disini saya menggunakan user Ratih Handayani sebagai administrator.

| Decoders 9 Networ                                                                                                    | k 🕼 Sniffer 🕜 Crack | er 🔯 Traceroute        | CCDU & Wireles  | D Query    |                            |           |      |     |
|----------------------------------------------------------------------------------------------------|---------------------|------------------------|-----------------|------------|----------------------------|-----------|------|-----|
| Cracker -                                                                                                    | User Name           | LM Password            | < 8 NT Password | LM Hash    | NT Hash                    | challenge | Type | Not |
| A LM & NTLM Hast                                                                                                    | X Administrator     | * empty *<br>* empty * | * empty *       | NO PASSWOR | 471BAE5254F1<br>NO PASSWOR |           | NTLM |     |
| PWK file: (0)     Cisco 105-M05 H     Cisco 105-M05 H     Cisco PIX-M05 H     Cisco PIX-M05 Hash     CRAM-M05 Hash     CRAM-M05 Hash     CRAM-M05 Hash     PK8P-HMAC Has     VK8P-HMAC Hash     VK8P-HMAC Hash     WK02 Hashes (0)     M05 Hashes (0) |                     |                        |                 |            |                            |           |      |     |
| Y SHA-1 Hashes (0)<br>SHA-2 Hashes (0)<br>RIPEMD-160 Hash<br>C KerbS PreAuth Ha +                                                                                                    | I LM & NTLM Hashe   | . [                    | m               |            |                            |           |      | _   |

Kemudian klik kanan kursor pada Ratih Handayani lalu pilih Brute-Force Attack dan pilih NTLM Hashes. Kemudian akan muncul tampilan seperti berikut.

| narset                                                         |                      | Password length<br>Min 1 🛨 |  |
|----------------------------------------------------------------|----------------------|----------------------------|--|
| ibcdefghijklmnopqrstuvwxyz0123456789                           | Max 16 🕂             |                            |  |
| Custom                                                         |                      | Start from                 |  |
| eyspace<br>8 1860514273734411F+024                             | Current password     |                            |  |
| ey Rate                                                        | Time Left            |                            |  |
| . hashes of type NTLM loaded<br>Press the Start button to begi | n brute-force attack |                            |  |

7. Setelah itu klik start dan tunggu hingga password komputer didapatkan seperti gambar berikut.

| harset                                                                     |                         | Password length |  |
|----------------------------------------------------------------------------|-------------------------|-----------------|--|
| Predefined                                                                 |                         | Min 5 🛨         |  |
| abcdefghijklmnopqrstuvwxyz0123456789                                       | Max 16 🛨                |                 |  |
| Custom                                                                     | Start from              |                 |  |
|                                                                            |                         | ratih           |  |
| eyspace                                                                    | Current password        | _F : [          |  |
| 8.1860514273734411E+024                                                    |                         |                 |  |
| ey Rate                                                                    | Time Left               |                 |  |
|                                                                            |                         |                 |  |
| Plaintext of A01F4DE2344304144<br>Attack stopped!<br>1 of 1 hashes cracked | 4CA27E9411A5E397 is rat | ih              |  |
|                                                                            |                         |                 |  |

Dapat dilihat pada gambar diatas, password yang didapatkan adalah "ratih".